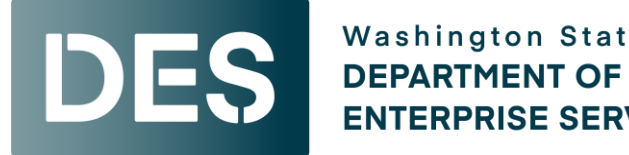

Washington State **ENTERPRISE SERVICES** 

## Activating a LinkedIn Learning License

1. Click on the activation link in the email you receive from LinkedIn Learning. After clicking on the link, you should see this screen:

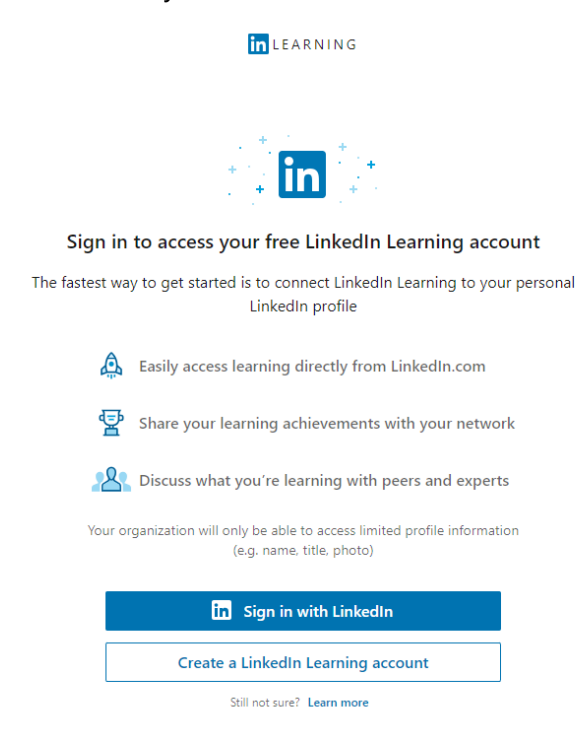

If your page looks like the image on the right, your activation link has most likely expired. An activation link is good for 30 days. Please contact your agency LinkedIn Learning administrator to request an updated link.

| in LEARNING                                                                              |
|------------------------------------------------------------------------------------------|
| Linked in                                                                                |
| LinkedIn Learning is connected to your LinkedIn<br>profile, enter your LinkedIn password |
| Email or Phone                                                                           |
| Use your LinkedIn password Show                                                          |
| Continue                                                                                 |
| Forgot password?                                                                         |
| New to LinkedIn? Join now                                                                |

## 2. Click Create a LinkedIn Learning account

| in LEARNING                                                                                         |
|----------------------------------------------------------------------------------------------------|
|                                                                                                    |
| Sign in to access your free LinkedIn Learning account                                               |
| The fastest way to get started is to connect LinkedIn Learning to your personal<br>LinkedIn profile |
| Easily access learning directly from LinkedIn.com                                                   |
| Share your learning achievements with your network                                                  |
| 28 Discuss what you're learning with peers and experts                                              |
| Your organization will only be able to access limited profile information (e.g. name, title, photo) |
| in Sian in with LinkedIn                                                                            |
| Create a Linkedin Learning account                                                                  |

3. When asked if you want to connect your LinkedIn Learning account with your LinkedIn account, click **Don't connect my account** 

| in LEARNING                                                                                                    |
|----------------------------------------------------------------------------------------------------|
| in it.                                                                                                    |
| Sign in to access your free LinkedIn Learning account                                                                                       |
| The fastest way to get started is to connect LinkedIn Learning to your persona<br>LinkedIn profile                                          |
| Easily access learning directly from LinkedIn.com                                                                                           |
| Share your learning achievements with your network                                                                                          |
| Are you sure?                                                                                                    |
| You won't be able to engage with your peers and instructors<br>You on LinkedIn Learning or share what you're learning with your<br>network. |
| Not sure Don't connect my account                                                                                                    |
| Close                                                                                                    |
| Still not sure? Learn more                                                                                                    |

- 4. Enter your work email and click **Send verification code**. The verification code will be emailed to you.
- 5. Enter the verification code.
- 6. Type a password in the **New password** field.
- 7. Type the same password in the **Confirm new password** field.
- 8. Click **Create** to complete the activation process

| in LEARNING                                                                  |
|------------------------------------------------------------------------------|
| Create your LinkedIn Learning<br>account                                     |
| Email                                                                        |
|                                                                              |
| Send verification code                                                       |
|                                                                              |
| New password                                                                 |
|                                                                              |
| Confirm new password                                                         |
|                                                                              |
|                                                                              |
| Cancel                                                                       |
| Already have an account?                                                     |
| Have questions about creating a new LinkedIn<br>Learning account? Learn More |

LinkedIn Terms and Privacy Policy apply

## **Returning Users**

How to log into your account after successfully activating it.

- 1. Use Chrome, Edge, or Firefox as your browser.
- 2. Go to: https://www.linkedin.com/learning.
- 3. Click Sign in.
- 4. Enter your work email and click **Continue.**
- 5. Enter your password then click **Sign in** (or click "forgot your password" to reset).
- 6. If you logged in successfully you will be on your account homepage.